## Credit for Pro Bono Activities – Licensed Legal Professionals (LLPs)

LLPs may earn unlimited pro bono credits in the "other" credit category for pro bono work provided through a <u>Qualified Legal Services Provider</u>.

## Instructions for Submitting a Pro Bono Application

- 1. Sign in to MCLE Profile at <u>https://mcle.wsba.org</u> (same login credentials as MyWSBA).
- 2. Click "ADD CREDIT".
- 3. Click the "Select Activity Type" button.
- 4. Click the "Next" button.
- 5. Select the option for "Pro Bono Service."
- 6. Review the Court Rules and click the "Next" button.
- 7. Answer the eligibility question and click the "Next" button.
- 8. If determined eligible, complete the required fields.
- 9. Click on "Submit Application" and record the activity ID number for your records. MCLE Analysts typically review submissions within two weeks.
- 10. Check the "MY APPLICATIONS" MCLE tab periodically. If additional information is needed, activities will be flagged as "Incomplete." Highlight and click the incomplete activity row and review the "Comments & Communication" panel for instructions from the MCLE Team.
- 11. Approved applications are automatically added to LLPs' MCLE transcripts.

**Note**: For pro bono service applications, the sponsor listed must be recognized by the WSBA as a <u>Qualified Legal Services Provider</u> as defined in APR 1(e)(8).

For further assistance see <u>www.wsba.org/MCLE</u> or contact MCLE at <u>mcle@wsba.org</u> or 206-733-5987.